## How to: Update your contact information

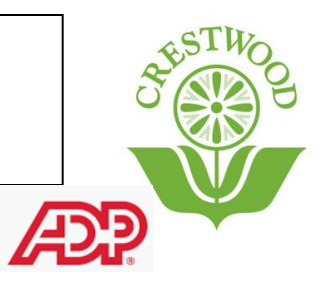

This Guide will provide step by step instructions on how to update your personal contact information in ADP.

Step 1: Navigate to ADP: https://workforcenow.adp.com/workforcenow/login.html

- Step 2: Enter your credentials
- Step 3: Click under Myself

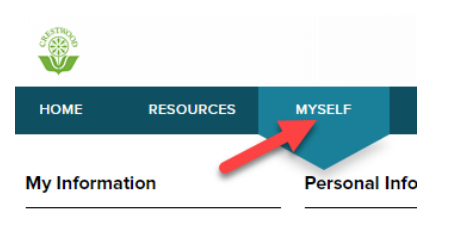

Step 4: Click on **Profile** which is under the My Information category

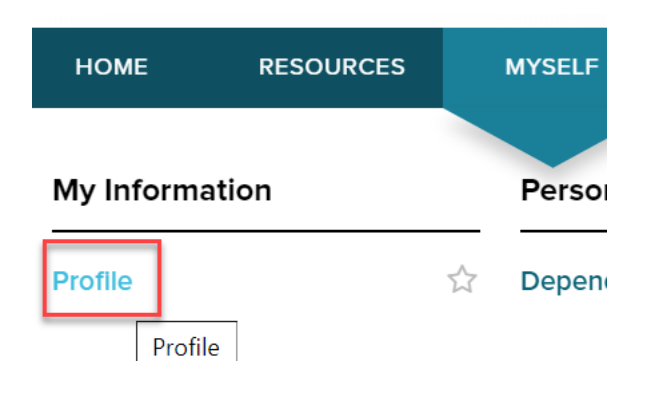

Step 5: Click on **Edit** pencil icon to the right of your name

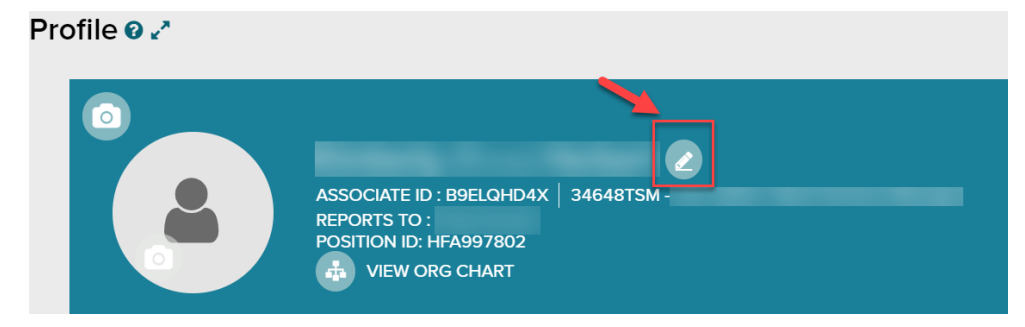

Step 6: This opens a new slide window with your personal information.

| PROFILE      | Personal Info  |
|--------------|----------------|
| Name 🛛       |                |
| Mr.,Ms. 🗸    |                |
| NAME         | PREFERRED NAME |
|              |                |
| -            | Middle Name    |
|              | 4              |
| PAYROLL NAME |                |
|              |                |
|              |                |
| Jr., Sr. 🗸   |                |
|              | CANCEL         |

Step 7: Scroll down to the section you'd like to edit (usually just address, phone # or email). When you make the changes click Save

| United States     | ~   |
|-------------------|-----|
| Address Line 1    |     |
| 123 Ward Street   |     |
| Address Line 2    |     |
|                   |     |
| Address Line 3    |     |
| City              |     |
| Larkspur          |     |
| State / Territory |     |
| CA - California   | ~   |
| Zip Code 🛿        |     |
| 94939             |     |
|                   | CAN |

Step 8: This will prompt a Security verification and if you have more than 1 option you can select which method you'd prefer:

|                                                        | ВАСК                  | Step Up                    |   |  |  |
|--------------------------------------------------------|-----------------------|----------------------------|---|--|--|
|                                                        | Security Verification |                            |   |  |  |
| Select an option to verify your identity and continue. |                       |                            |   |  |  |
|                                                        |                       | Send me an email @cbhi.net | > |  |  |
|                                                        |                       | Send me a text ******1631  | > |  |  |
| X CANCEL                                               |                       |                            |   |  |  |

Step 8: Enter the verification code when prompted from the method chosen and select "Submit Code"

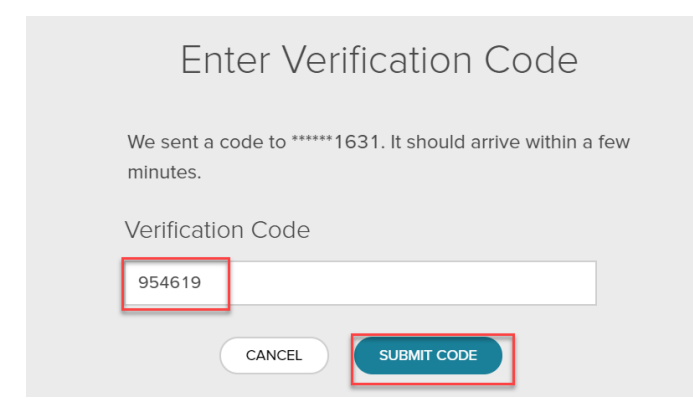

Step 9: You'll receive a confirmation screen.

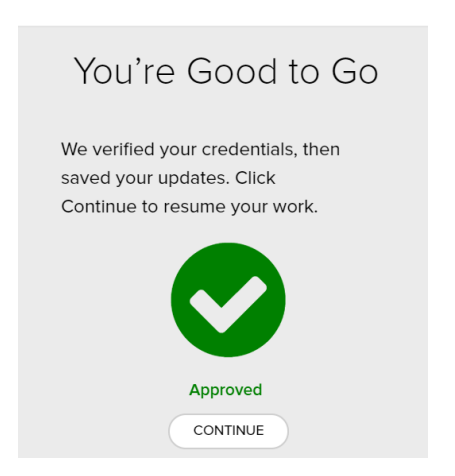

Please remember to logout of ADP at the top right of the screen when you are finished.

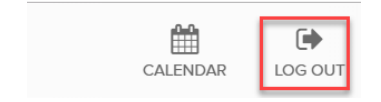